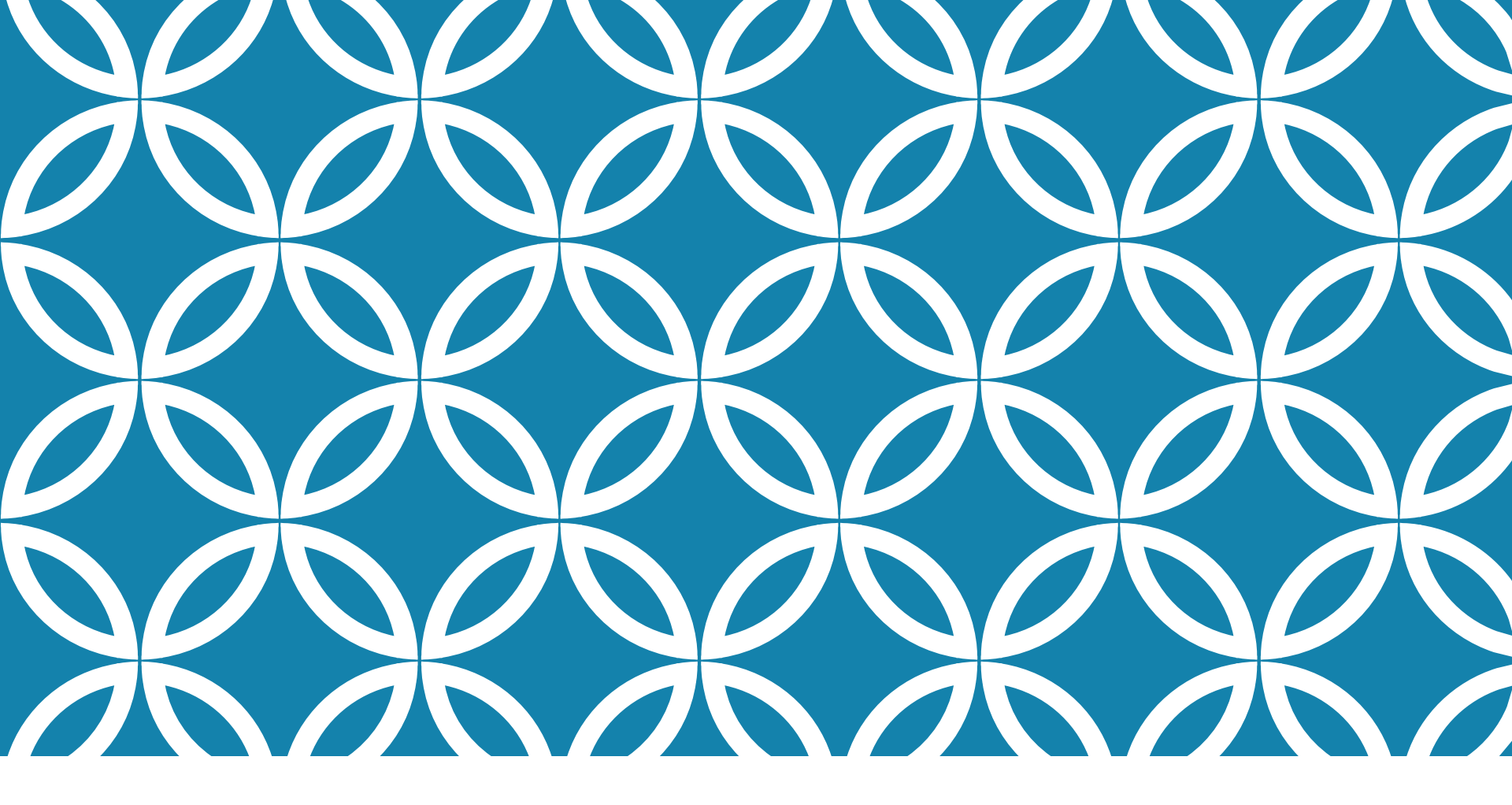

#### COMPUTER ARCHITECTURE LAB1 SYNTHESIZED VHDL CODING

FCIS Ainshams University Spring2021

### AGENDA

- •Need to reprogrammable hardware (FPGA)
- Introduction to VHDL
- •Code Structure
- •Hands-on 1: AND gate +Simulator Environment
- •Data types
- •Generic building blocks of MIPS:
  - •Hands-on 2: sl2
  - •Hands-on3: generic 2×1 MUX

#### NEED TO PROGRAMMABLE HARDWARE

To Design a hardware solution

- Define the problem
- Design the Logic circuit
- Implement the design
- Evaluate and test the hardware circuit
- What you will do to change this hardware solution
- This is the ASIC (application-specific integrated\_ circuit)

Ex: after we launch a satellite to its orbit, we need to change some of its logic ???!

#### FPGA

Logic Blocks (CLBs)

Field Programmable Gate Arrays (FPGA) is an integrated circuit that is capable of being reprogrammed after its manufacture using HDL

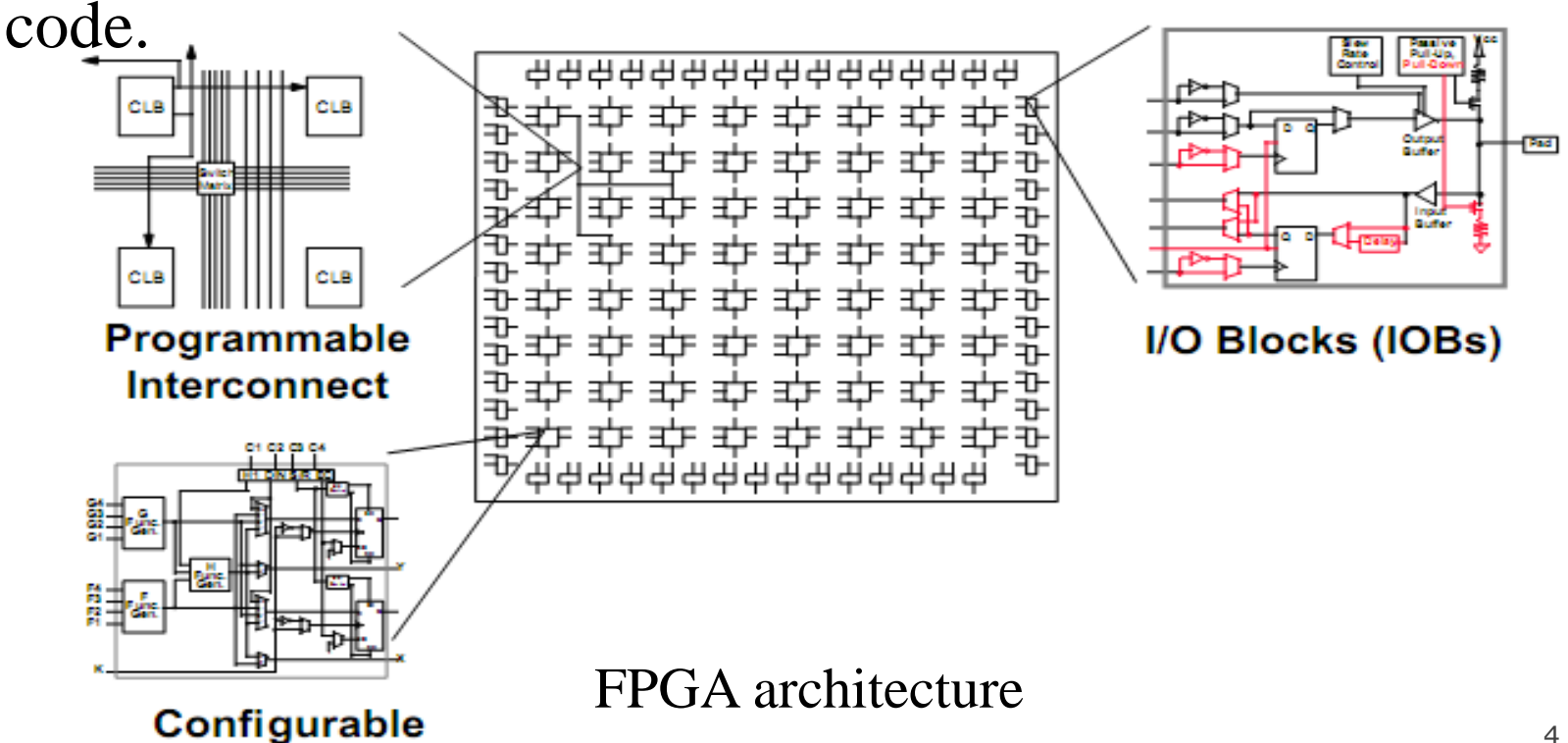

## INTRODUCTION TO VHDL (1)

•VHDL stands for VHSIC HDL.

- VHSIC: Very High-Speed Integrated Circuits
- HDL: Hardware Description Language
- •It describes the behavior of an electronic circuit or system.
  - It can be translated into a hardware circuit
  - It can be tested on software simulation before hardware implementation
- •VHDL is a standard, technology/vendor independent language, and is therefore **portable** and **reusable**.

### INTRODUCTION TO VHDL (2)

Circuit Design Flow:

- VHDL Code & simulation
- Synthesized to Netlist file
- Map, Place and route
- Generated Bit-stream
- Download and test

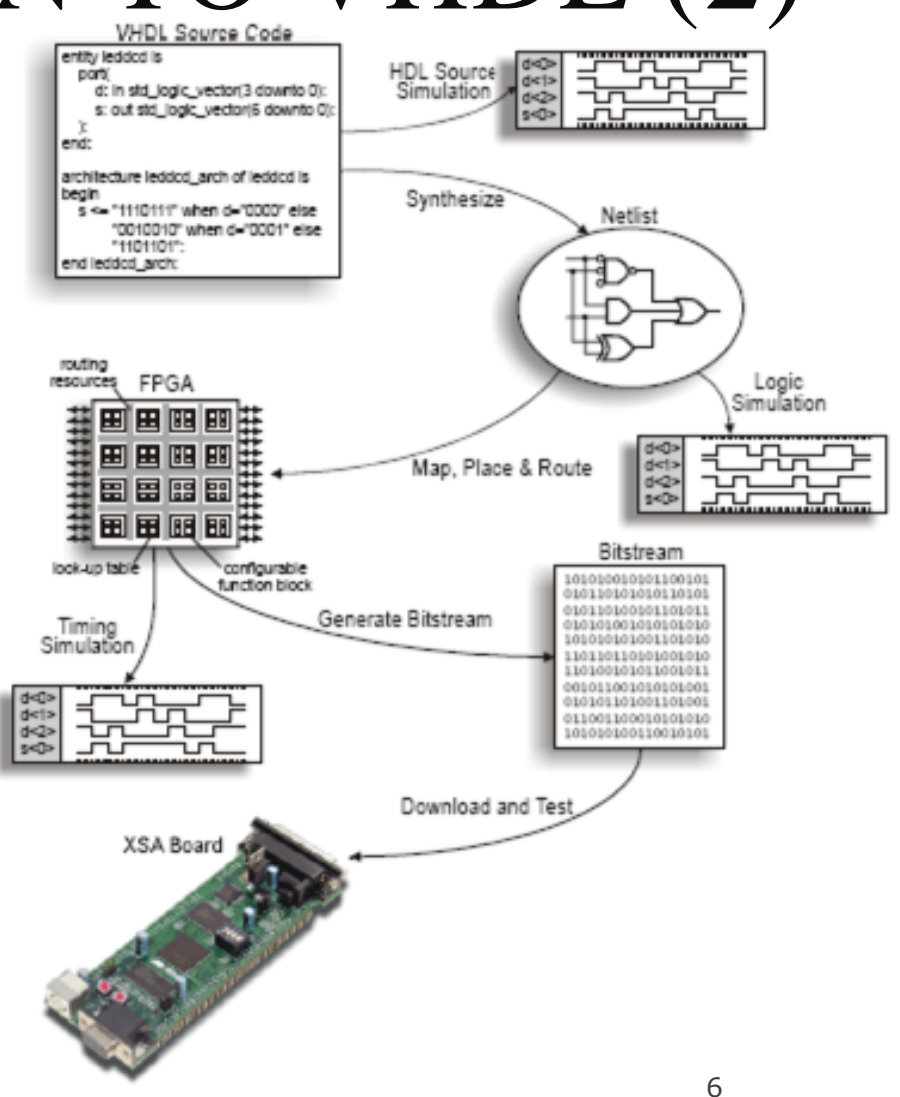

### CODE STRUCTURE

VHDL Code is divided into 3 parts:

- Library declaration: like using statement in C#
- Entity: specifies I/O pins of the circuit
- Architecture: describes the behavior or function of the circuit

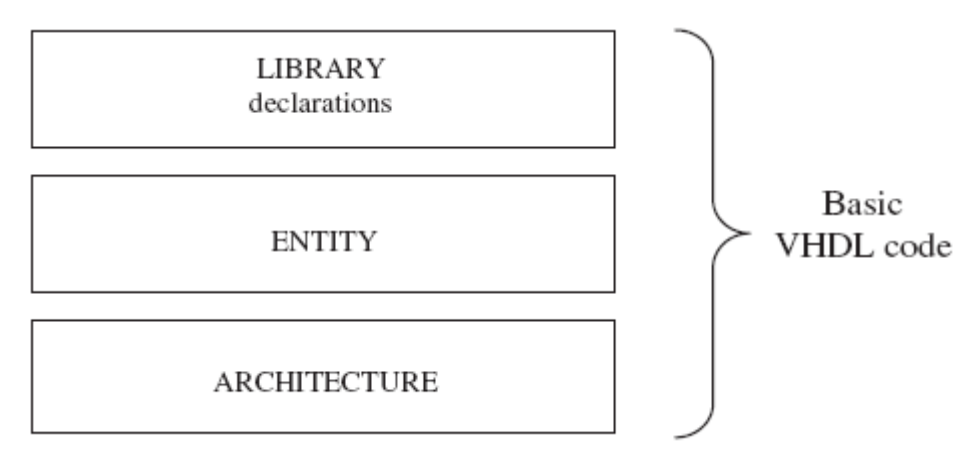

## CODE STRUCTURE: LIBRARY(1)

LIBRARY declarations:

- Contains a list of all libraries to be used in the design.
- Most common libraries are ieee, std, work
- A library contains packages,
- and a package contains parts
- (data types & subprograms)

| LIB | RAR        | Υ         |  |  |  |  |  |
|-----|------------|-----------|--|--|--|--|--|
|     | PACKAGE    |           |  |  |  |  |  |
|     |            | FUNCTIONS |  |  |  |  |  |
|     | PROCEDURES |           |  |  |  |  |  |
|     | COMPONENTS |           |  |  |  |  |  |
|     |            | CONSTANTS |  |  |  |  |  |
|     |            | TYPES     |  |  |  |  |  |
|     |            |           |  |  |  |  |  |

## CODE STRUCTURE: LIBRARY (2)

To use a library,

LIBRARY library\_name;

USE library\_name.package\_name. package\_parts;

For example:

```
LIBRARY ieee;
USE ieee.std_logic_1164.all;
LIBRARY std;
USE std.standard.all;
LIBRARY work;
USE work.all;
```

- -- A semi-colon (;) indicates
- -- the end of a statement or
- -- declaration, while a double
- -- dash (--) indicates a comment.

## CODE STRUCTURE: ENTITY (1)

Entity is the most basic building block in a design. It is a list (with specifications) of all input and output pins (ports) of the circuit.

entity <entity\_name> is
port (

<port\_name> : <mode> <type>;

<other ports>...);

end <entity\_name>;

• port\_name: any name, except VHDL reserved words

• signal\_mode: IN, OUT, or INOUT.

• signal\_type: BIT, STD\_LOGIC, INTEGER,...

#### CODE STRUCTURE: ENTITY (2)

For example, let us consider the AND gate entity, its entity can be described as:

entity and\_gate IS
port ( a : in STD\_LOGIC;
 b : in STD\_LOGIC;
 x : out STD\_LOGIC;
 x <= a AND b;
end and\_gate;</pre>

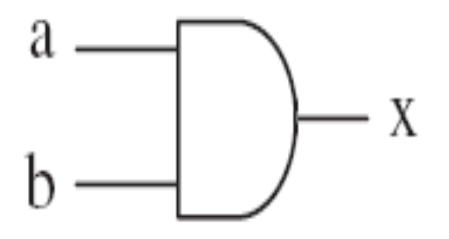

# CODE STRUCTURE: ARCHITECTURE

Architecture contains the VHDL code, which describes the behavior of the entity.

ARCHITECTURE archi\_name OF entity\_name IS [declarations] BEGIN (code) END archi\_name;

# CODE STRUCTURE: ARCHITECTURE

For example, the architecture of AND gate should be:

ARCHITECTURE myarch OF and gate IS

BEGIN

END myarch;

#### CODE NOTES

- •VHDL is case insensitive.
- •Its statements are inherently concurrent (parallel).
- •Only statements placed inside a PROCESS, FUNCTION, or PROCEDURE are executed sequentially.
- •VHDL is a hardware description language, so our main goal is the RTL not reducing number of code lines.

# HANDS-ON1: AND GATE CIRCUIT

Implement and test the AND gate circuit.

#### XILINX GETTING STARTED (1)

#### We will use Xilinx ISE 12 to write and simulate VHDL code

| ISE Project Navigato                                                                                | r                                                                |       |        |      |    |    |   |       |      |      |    |   |   |   |
|----------------------------------------------------------------------------------------------------|------------------------------------------------------------------|-------|--------|------|----|----|---|-------|------|------|----|---|---|---|
| File Edit View Project                                                                              | Source Process                                                   | Tools | Window | Help |    |    |   |       |      | 1.00 |    |   |   |   |
| 1 D D D D D A                                                                                       | 1%00×                                                            | 10    | a K    | I DE | PX | XP | 3 | A III | D ]. | F K? | 徽四 | 1 | 0 |   |
| Getting Started                                                                                     | ć                                                                | 7 ×   |        |      |    |    |   |       |      |      |    |   |   |   |
| No project<br>Select one of the buttons<br>Also, check out the "What<br>available from the "Help" n | t is open<br>below to get started<br>'s New" help page,<br>nenu. | ·     |        |      |    |    |   |       |      |      |    |   |   |   |
| New Project                                                                                         |                                                                  |       |        |      |    |    |   |       |      |      |    |   |   |   |
| Open Project                                                                                        |                                                                  |       |        |      |    |    |   |       |      |      |    |   |   |   |
| Open Example                                                                                        |                                                                  |       |        |      |    |    |   |       |      |      |    |   |   |   |
| Project Browser                                                                                     |                                                                  |       |        |      |    |    |   |       |      |      |    |   |   |   |
| Generalia                                                                                           |                                                                  |       |        |      |    |    |   |       |      |      |    |   |   |   |
| Console                                                                                             |                                                                  | _     |        |      |    |    |   |       |      |      |    |   |   | _ |
|                                                                                                    |                                                                  |       |        |      |    |    |   |       |      |      |    |   |   |   |
| 4                                                                                                   |                                                                  |       |        |      |    |    |   |       |      |      |    |   |   |   |

Console

Errors

Warnings

16

#### XILINX GETTING STARTED (2)

#### Create a New Project from File > New Project

| 🚾 New Project W                                      | Wizard                                                                          | ×           |
|------------------------------------------------------|---------------------------------------------------------------------------------|-------------|
| Create New Po<br>Specify pro                         | Project<br>oject location and type.                                             |             |
| Enter a name<br>Name:<br>Location:<br>Description:   | e, locations, and comment for the project<br>Lab 1Demo<br>C:\Projects\Lab 1Demo |             |
| Select the typ<br>Top-level sou<br>(HDL<br>More Info | pe of top-level source for the project<br>urce type:<br>Next >                  | ▼<br>Cancel |

## XILINX GETTING STARTED (3)

#### Specify the Language to be "VHDL"

| Property Name                  | Value                        |              |
|--------------------------------|------------------------------|--------------|
| Product Category               | All                          | ~            |
| Family                         | Virtex2P                     | ~            |
| Device                         | XC2VP20                      | ~            |
| Package                        | FF896                        | ~            |
| Speed                          | -7                           | ~            |
| Top-Level Source Type          | HDL                          | ~            |
| Synthesis Tool                 | XST (VHDL/Verilog)           | $\mathbf{v}$ |
| Simulator                      | ISE Simulator (VHDL/Verilog) | ~            |
| Preferred Language             | VHDL                         | ~            |
| Enable Enhanced Design Summary |                              |              |
| Enable Message Filtering       |                              |              |
| Display Incremental Messages   |                              |              |

#### XILINX GETTING STARTED (4)

#### Choose New Source > VHDL Module and choose a name

| 📧 New Proj              | ject Wizard - Create New Sourc                                                                                                    | e             |                                                   |
|-------------------------|----------------------------------------------------------------------------------------------------|---------------|---------------------------------------------------|
| Create a Ne             | w Source                                                                                                    | Туре          | New <u>S</u> ource                                |
| 1                       | New Source Wizard - Selec                                                                                                    | t Source Type |                                                   |
|                         | <ul> <li>State Diagram</li> <li>Test Bench WaveForm</li> <li>User Document</li> <li>Verilog Module</li> <li>Verilog Test Fixture</li> <li>VHDL Module</li> <li>VHDL Library</li> <li>VHDL Package</li> </ul> |               | File name:<br>andgate<br>Location:                |
| Creating a ne<br>Additi | HDL Test Bench                                                                                                    |               |                                                   |
| <u>M</u> ore Info       | More Info                                                                                                    |               | Add to project       < Back     Next >     Cancel |

#### XILINX GETTING STARTED (5)

#### Use entity wizard to create your entity

| So           | urce File         | Туре                |            |     |     | New <u>S</u> ource |          |
|--------------|-------------------|---------------------|------------|-----|-----|--------------------|----------|
| 1            | 🚾 New Source V    | Vizard - Define Mod | ule        |     |     |                    |          |
|              | Entity Name       | andgate             |            |     |     |                    |          |
|              | Architecture Name | myarch              |            |     |     |                    |          |
|              | Port Name         | Direction           |            | Bus | MSB | LSB                | <b>^</b> |
|              | а                 | in                  | <b>~</b>   |     |     |                    |          |
|              | Ь                 | in                  | ~          |     |     |                    |          |
|              | ×                 | out                 | ~          |     |     |                    |          |
|              |                   |                     | - <b>·</b> |     |     |                    |          |
| reating a ne |                   | in                  | ~          |     |     |                    |          |
| Additi       |                   | in .                | <u> </u>   |     |     |                    |          |
|              |                   | in .                | ×          |     |     |                    |          |
|              |                   | in<br>in            | ×          |     |     |                    |          |
|              |                   | in                  | <b>_</b>   |     |     |                    |          |

20

#### XILINX GETTING STARTED (6)

### Then click next buttons for subsequent dialogs till wizard is finished

📧 Xilinx - ISE - E:\Teaching\Architecture\2009\MyCode\ANDGate\ANDGate.ise - [Design Summary] 🚺 Eile Edit Yiew Project Source Process Window Help 🗋 🖻 🖩 🕼 🕾 🖄 🛍 🗶 🛤 🖉 🔛 🔍 🗐 🖉 의 🖉 🖉 🖉 🖄 🕅 🕅 🖉 👘 🖉 👘 🕅 🕅 💌 i 💡 | f 🕼 🛛 | 藥 試 就 就 就 1 ( ) ④ ( ) → | 三 일 三 일 | Λ % % % ④ 数 Sources 🔀 FPGA Design Summary ~ **ANDGATE Project Status** Sources for: Synthesis/Implementation 4 Design Overview **Project File:** ANDGate.ise Current State: New ANDGate Summary Module Name: andgate • Errors: 😑 - 🛄 хс2vp20-7ff896 IOB Properties Target Device: xc2vp20-7ff896 Warnings: 🖥 🛗 andg... Timing Constraints ISE 9.2i Pinout Report Product Version: Updated: Fri Mar 13 14:33:48 2009 Clock Report Errors and Warnings. ANDGATE Partition Summary 💵 🎗 Sources 🙈 Snapshots 🛛 📄 Libraries Synthesis Messages No partition information was found. Translation Messages Processes Map Messages Processes for: andgate - myarch **Detailed Reports** Place and Route Messages Add Existing Source Report Name Status Infos Generated Errors Warnings Timing Messages Create New Source . Synthesis Report 📄 Bitgen Messages View Design Summary  $\Sigma$ A.C. Translation Report ÷-🏏 Design Utilities Project Properties ÷-🎾 User Constraints Map Report Enable Enhanced Design Summary Synthesize - XST Ē 🐴 Place and Route Report Enable Message Filtering Implement Design €**-** ₹) Display Incremental Messsages Static Timing Report É 🛃 Generate Programming File Enhanced Design Summary Contents Bitgen Report ☑ Show Partition Data Show Errors Show Warnings Show Failing Constraints Show Clock Report 5 < Erocesses 🐘 andgate.vhd 📡 Design Summary Started : "Launching ISE Text Editor to edit andgate.vhd". ~ Started : "Launching Design Summary". ~ < 📃 Console Errors 🔥 Warnings Tcl Shell ሕ Find in Files Ln 1 Col 1

21

#### XILINX GETTING STARTED (7)

## Double click on source file on left panel and complete the architecture code

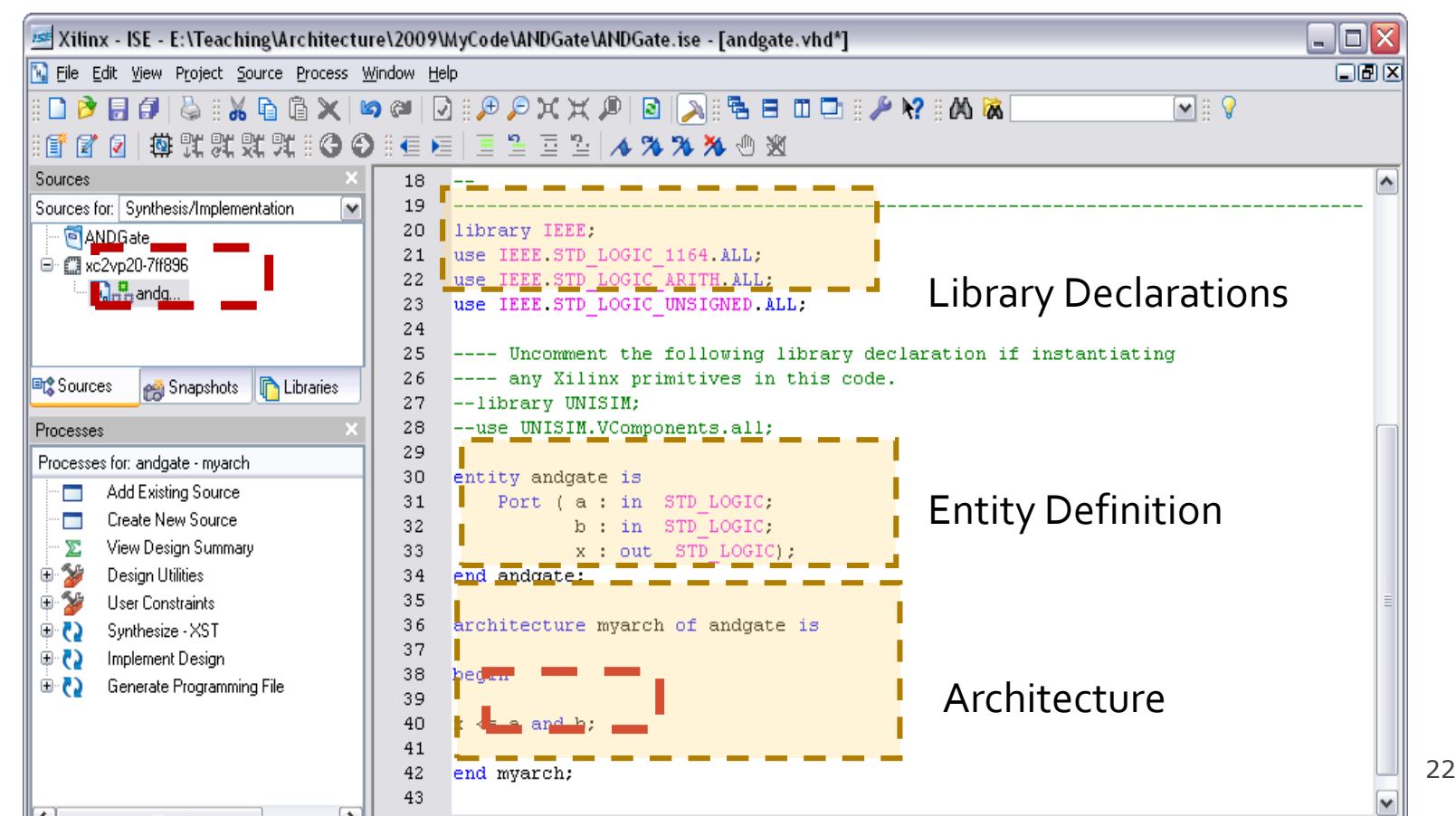

#### XILINX GETTING STARTED (8)

After editing, click **save** button Then, in processes panel, **double click** "Synthesize – XST" item to synthesize your code

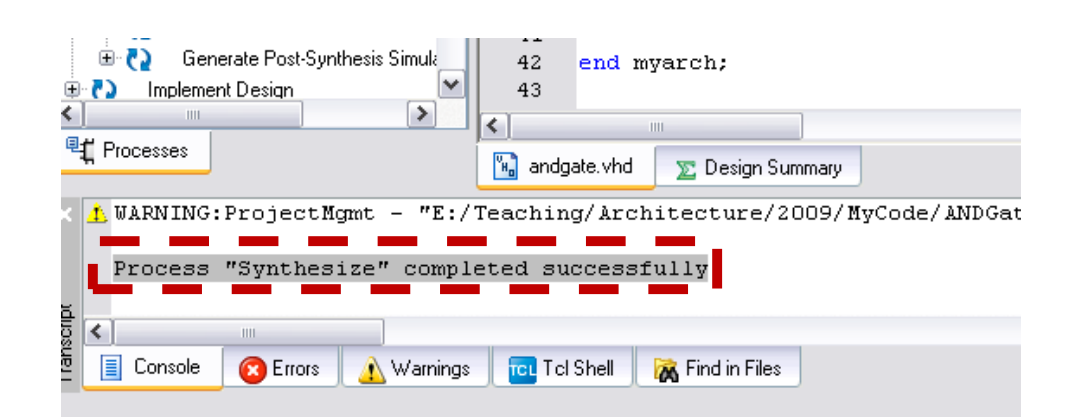

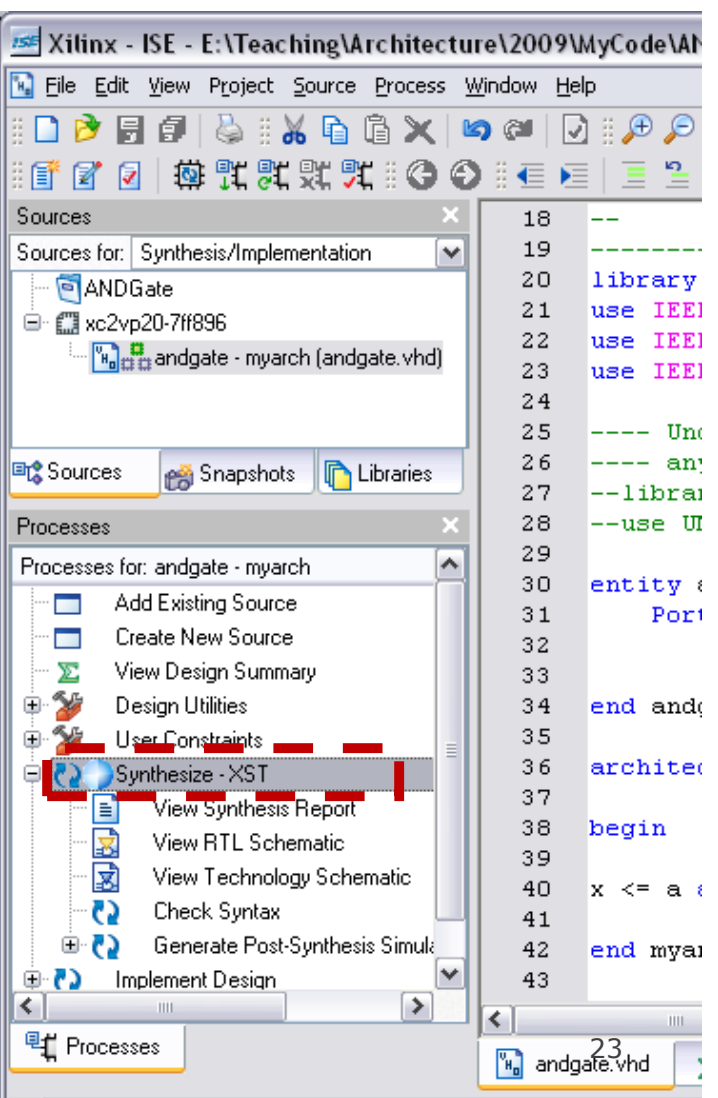

#### XILINX GETTING STARTED (9)

After synthesizing, click view RTL Schematic button

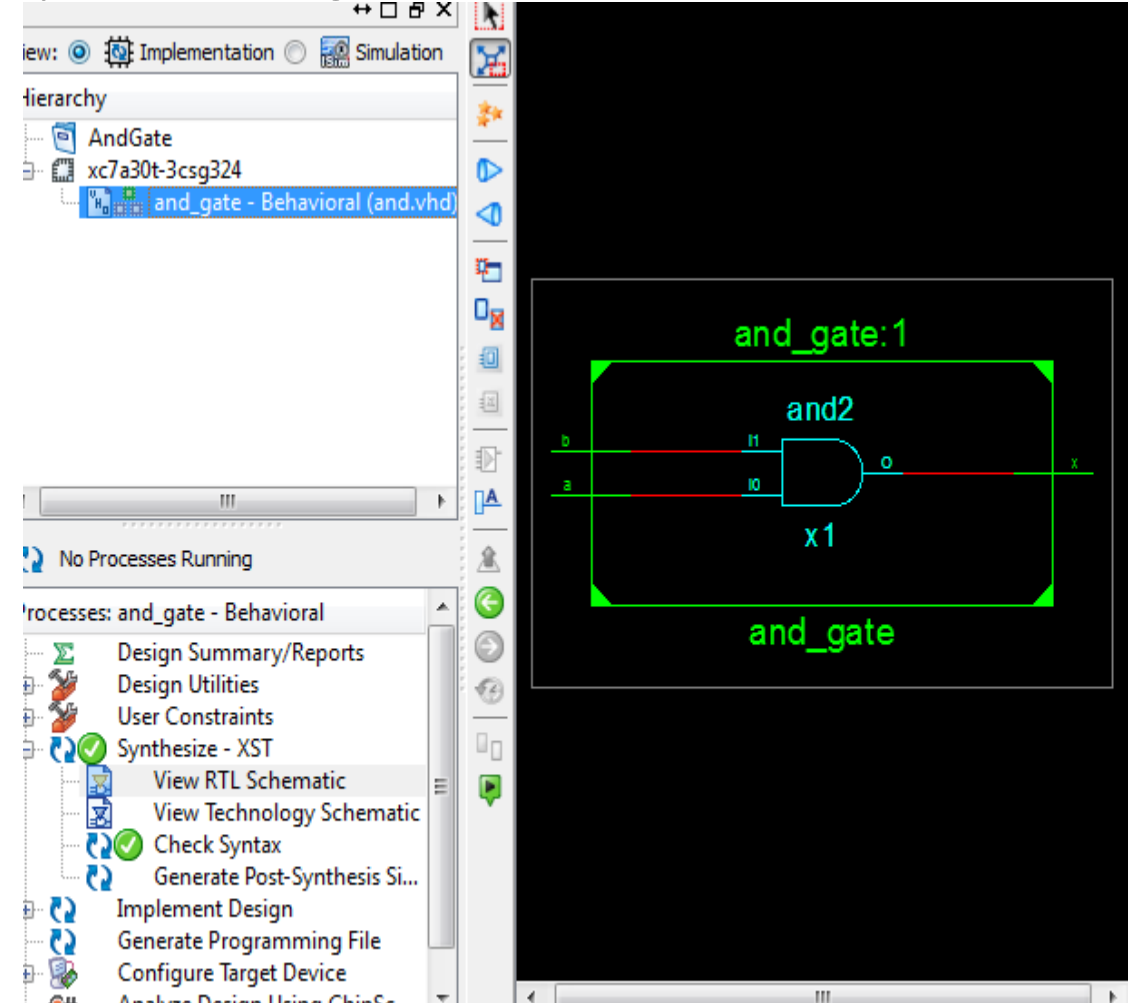

24

#### SIMULATION GETTING STARTED(1)

- To simulate your VHDL code, you need to add a simulation module
- To do so, in Sources panel, select "Behavioral Simulation"
- Right click the module you want to test and click on New Source

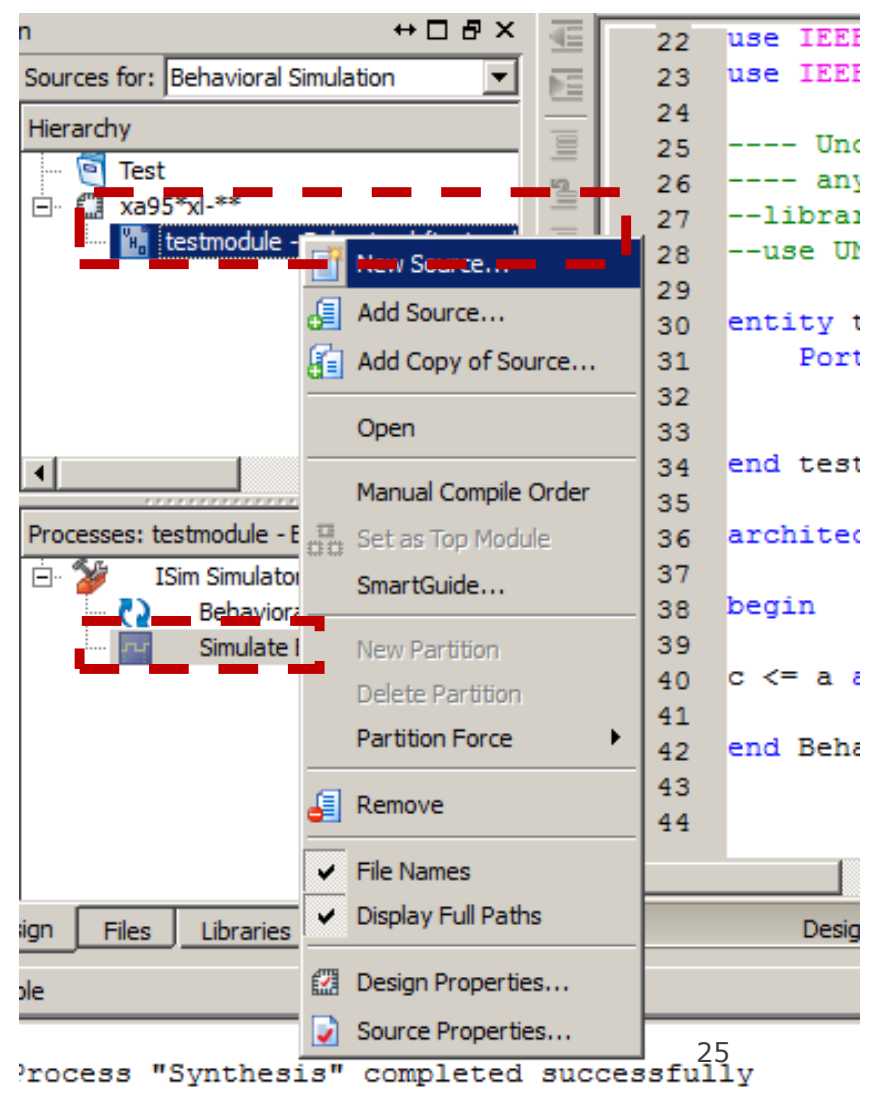

#### SIMULATION GETTING STARTED(2)

## A wizard will pop-up, select "VHDL Test Bench" and write a file name. Then, click Next till the end of the wizard

| 📂 New Source Wizard                                                                                                    | ×                                                 |
|----------------------------------------------------------------------------------------------------|---------------------------------------------------|
| Select Source Type<br>Select source type, file name and its location.                                                                                                    |                                                   |
| <ul> <li>Schematic</li> <li>Implementation Constraints File</li> <li>User Document</li> <li>Verilog Module</li> <li>Verilog Test Fixture</li> <li>VHDL Module</li> <li>VHDL Library</li> <li>VHDL Package</li> <li>VHDL Test Bench</li> </ul> | File name:<br>ANDGateTest<br>Location:<br>C:\Test |
| More Info                                                                                                    | Next > Cancel                                     |

#### SIMULATION GETTING STARTED(3)

**Delete** the parts of the code that have "**clock**" because our circuit is a simple combinational circuit.

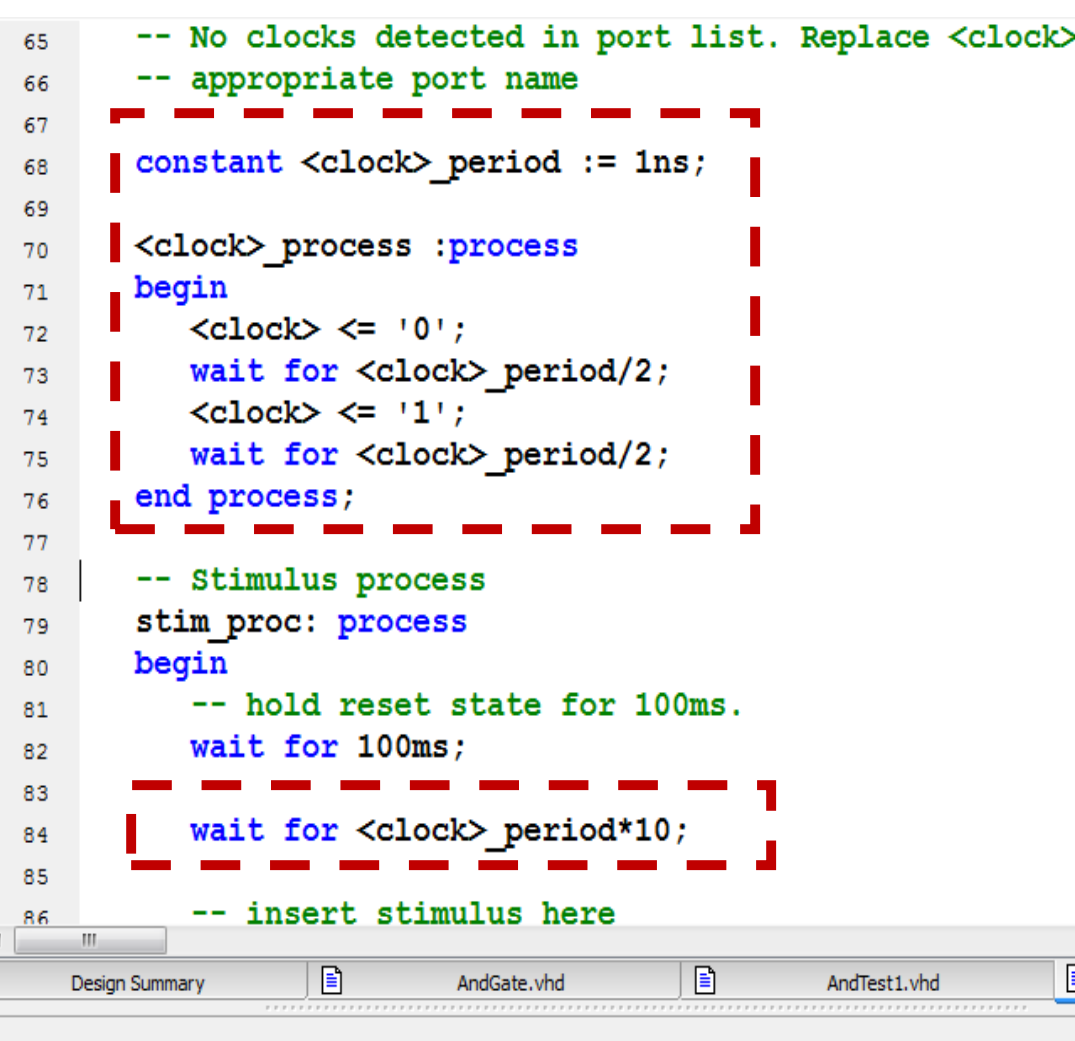

#### SIMULATION GETTING STARTED(4)

**Insert** your **Test code** in the highlighted part

```
signal c : std logic;
54
55
   BEGIN
56
57
      -- Instantiate the Unit Under Test (UUT)
58
59
       uut: testmodule PORT MAP (
               a => a,
60
               b => b,
61
               c => c
62
63
             );
64
       -- Stimulus process
65
       stim proc: process
66
       begin
67
68
                    <u>reset state for 100ms.</u>
           wait for 100ms:
69
           -- insert stimulus here
70
71
          wait;
72
       end process;
73
74
75
    END;
76
```

```
TEST CODE
```

```
stim_proc: process begin
       -- hold reset state for 100ms.
       wait for Ons;
      a <= '1';
       b <= '0';
       wait for 100ns;
       a <= '1';
       b <= '1';
       wait for 100ns;
       wait;
end process;
```

## RUN SIMULATION

- 1. Highlight the "behavior" link first
- 2. double click "Simulate Behavioral Model"

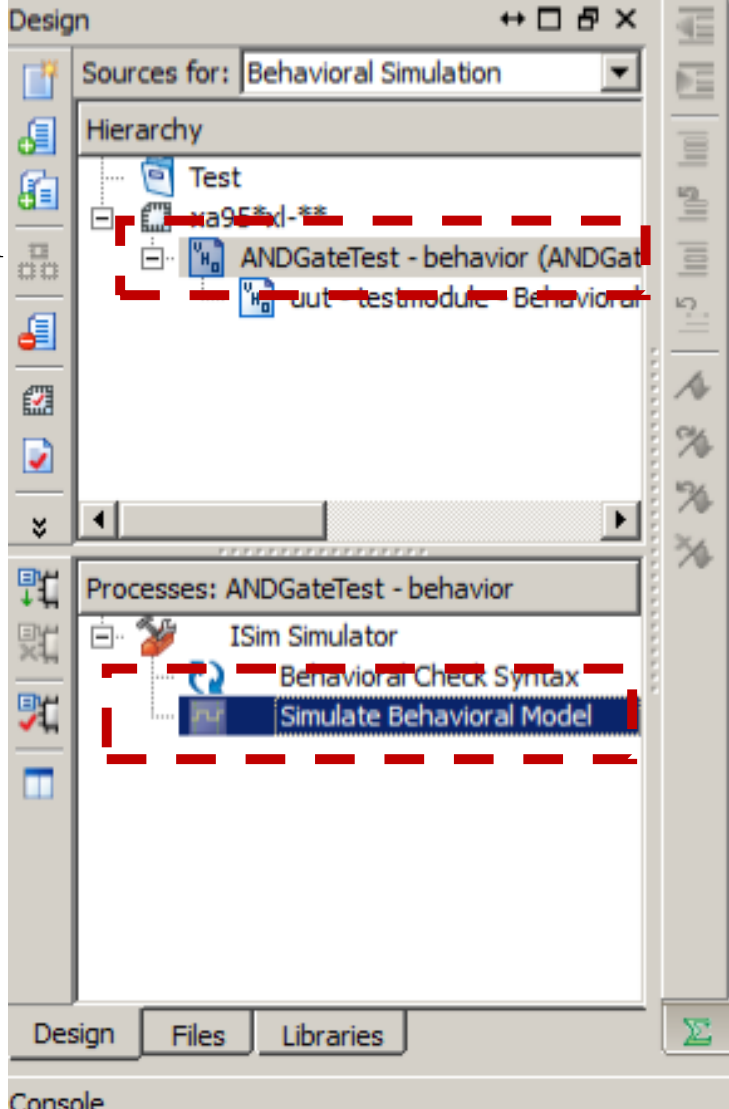

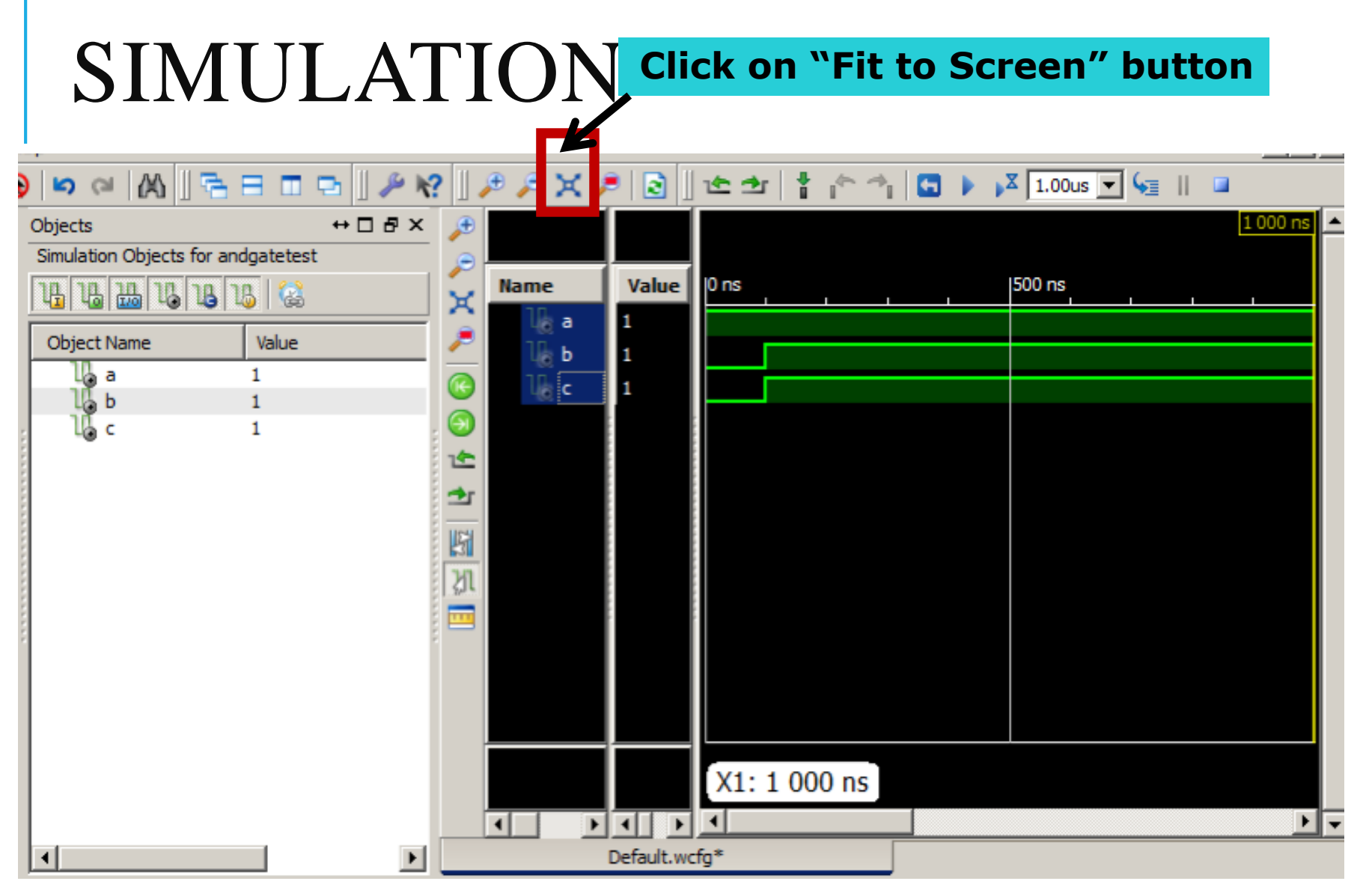

#### EXERCISE: COMBINATIONAL CIRCUIT

Modify the AND gate to be the following logical expression

a AND ((a AND b) OR (NOT(c)))

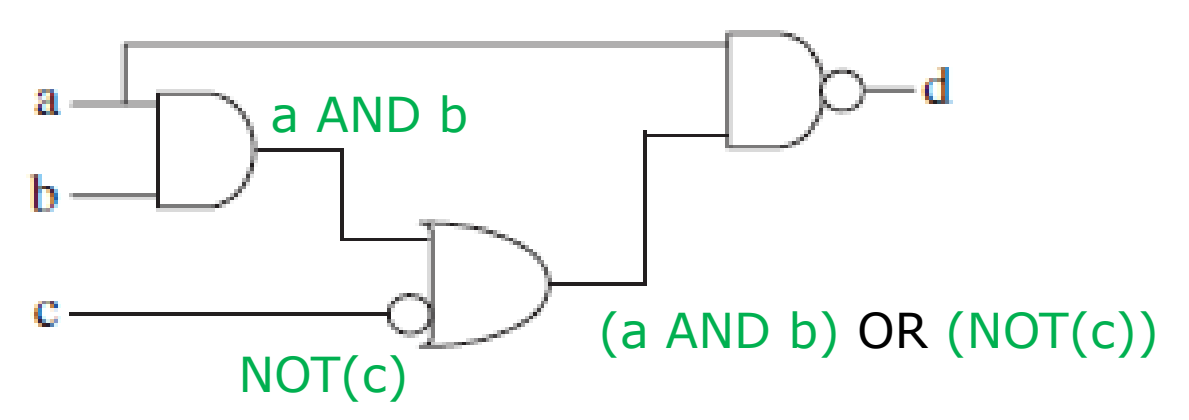

Solution: d <= a AND ((a AND b) OR (NOT(c)))

### DATA TYPES

We can define **SIGNAL** within the architecture to store intermediate values

Examples for data types:

- •BIT (and BIT\_VECTOR): 2-level logic ('0', '1').
- STD\_LOGIC (STD\_LOGIC\_VECTOR): 8-valued logic system
- BOOLEAN: True, False.
- •NATURAL: Non-negative integers

You can also use these data types to define PORT in ENTITY definition

#### DATA TYPES

- BIT (and BIT\_VECTOR): 2-level logic ('0', '1'). Examples:
- SIGNAL x: BIT;
- SIGNAL y: BIT\_VECTOR (3 DOWNTO 0);
  - --y is a 4-bit vector, leftmost bit being the MSB. MSB 3 2 1 0 LSB
- SIGNAL w: BIT\_VECTOR (0 TO 3);

--w is a 4-bit vector, rightmost bit being the MSB.

#### DATA TYPES

#### STD\_LOGIC (STD\_LOGIC\_VECTOR): 8-valued

- **'**X'
- **'**0' Forcing Low
- **'**1' Forcing High
- 'Ζ' High impedance
- 'W' Weak unknown
- 'L' Weak low
- 'H' Weak high
- د\_• Don't care

Forcing Unknown (synthesizable unknown) (synthesizable logic '1') (synthesizable logic '0') (synthesizable tri-state buffer)

#### HANDS-ON2: SHIFTER CIRCUIT

A shifter is a combinational circuit with one or more inputs and an equal number of outputs. The outputs are shifted with respect to the inputs.

Ex.: Left shifter circuit:

To multiply by powers of 2

| <b>In (8)</b> | <b>Out (8)</b> |
|---------------|----------------|
| 00000001      | 00000010       |
| 00000010      | 00000100       |
| 01010101      | 10101010       |

Out = IN(6-0) & "0"

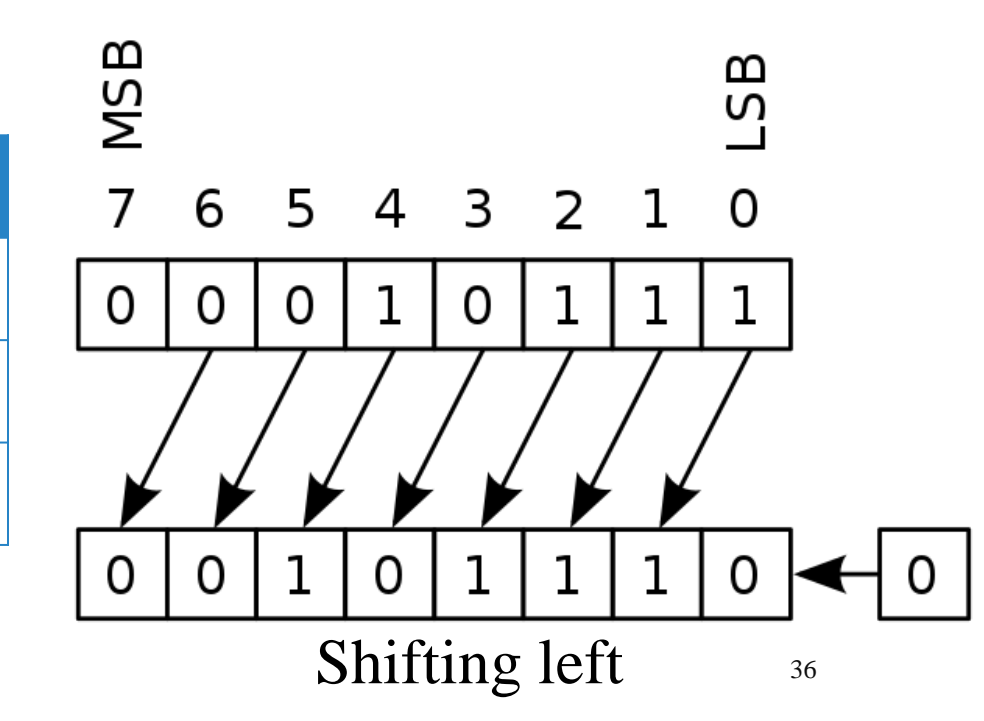

#### HANDS-ON2: SHIFTER CIRCUIT

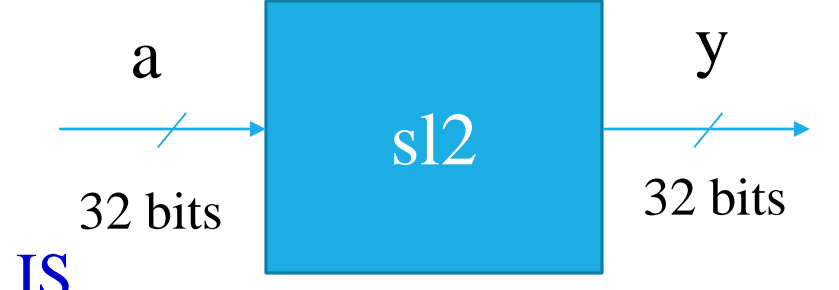

Shift left by 2 (multiply by 4)

ENTITY sl2 IS

PORT(a: IN STD\_LOGIC\_VECTOR(31 downto 0);

y: OUT STD\_LOGIC\_VECTOR(31 downto 0);

END sl2;

ARCHITECTURE myarch OF sl2 IS

BEGIN

y <= a(29 downto 0) & "00";

END myarch;

#### WHEN STATEMENT

WHEN/ELSE statement allows selecting the signal value according to specific conditions

For example,

ARCHITECTURE myarch OF myentity IS BEGIN

y <= a WHEN sel="00" ELSE b WHEN sel="01" ELSE c WHEN sel="10" ELSE d; END myarch;

#### MULTIPLEXER $(2^n \times 1)$

- Select one of the input 2<sup>n</sup> to be produced at the output line
- Selection is done according to the selection lines (n lines)
- Each input line might be ( single line ) or (multiple lines = bus )

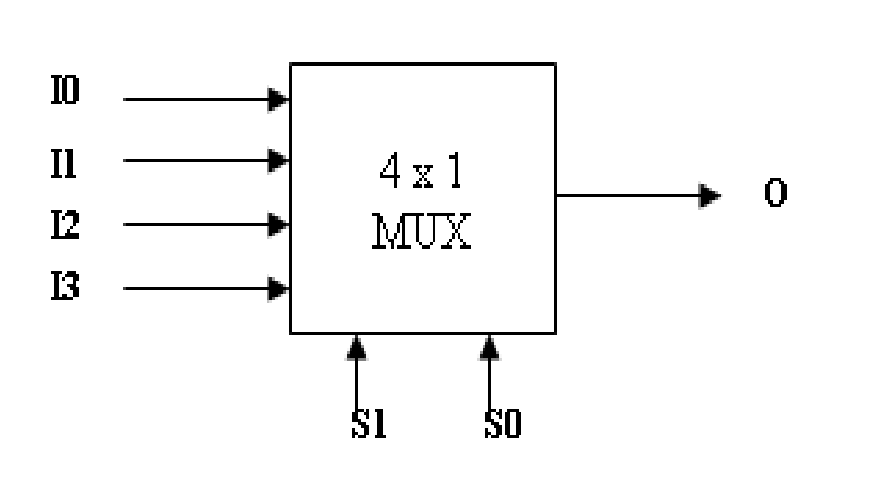

| <b>S</b> 1 | <b>S</b> 0 | 0  |
|------------|------------|----|
| 0          | 0          | IO |
| 0          | 1          | I1 |
| 1          | 0          | I2 |
| 1          | 1          | I3 |

#### MULTIPLEXER (4 X 1) (1)

Multiplexer Implementation

• Structural:

$$O = I_0 S_1 S_0 + I_1 S_1 S_0 + I_2 S_1 S_0 + I_3 S_1 S_0$$

Behavioral:

$$O \le I_0$$
 when  $S_1S_0 = "00"$  else  
 $I_1$  when  $S_1S_0 = "01"$  else  
 $I_2$  when  $S_1S_0 = "10"$  else  
 $I_3$  when  $S_1S_0 = "11"$  else  
'Z';

## MULTIPLEXER ( $4 \times 1$ ) (4)

LIBRARY IEEE; **ARCHITECTURE** MuxArch OF Mux IS USE IEEE.std\_logic\_1164.all; **BEGIN ENTITY Mux IS** O <= I0 WHEN (S="00") ELSE PORT(I3: IN STD\_LOGIC; I1 WHEN (S="01") ELSE I2: IN STD\_LOGIC; I2 WHEN (S="10") ELSE I1: IN STD\_LOGIC; I3 WHEN (S="11") ELSE I0: 'Z'; IN STD\_LOGIC; **S**: IN STD\_LOGIC\_VECTOR (1 downto 0); **END** MuxArch: **O**: OUT STD\_LOGIC); END Mux;

## MULTIPLEXER ( 4 X 1) (4)

- Let's see circuit RTL & the consumed instances.
- This circuit consumes
- 1 Multiplexers 4\*1

The same functionality, but with appropriate instances

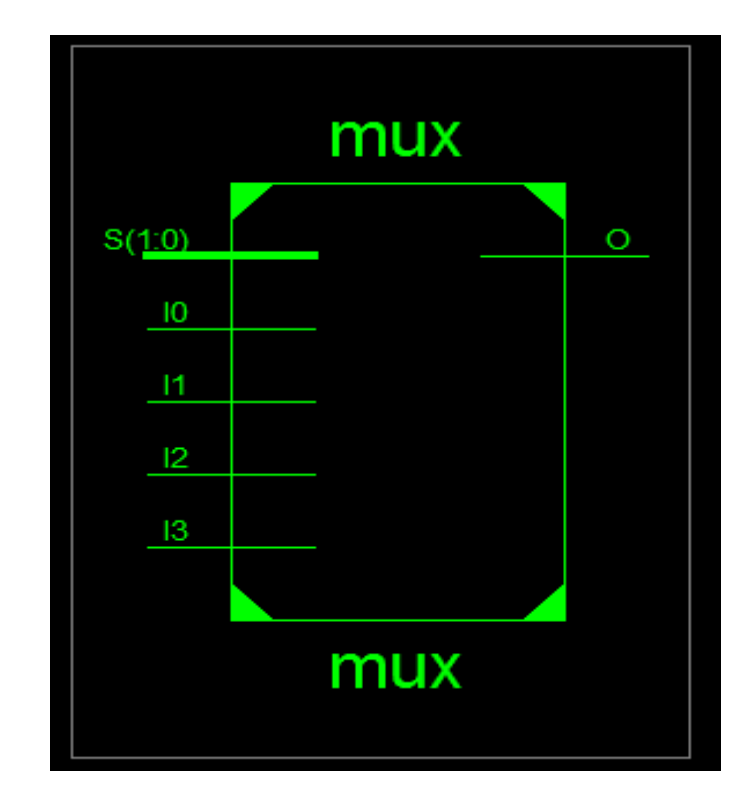

#### MULTIPLEXER $(3BIT 4 \times 1)_{USING BUS}$

#### ENTITY Mux IS

#### PORT( I3: IN STD\_LOGIC\_VECTOR(2 DOWNTO 0);

I2: IN STD\_LOGIC\_VECTOR(2 DOWNTO 0);

- I1: IN STD\_LOGIC\_VECTOR(2 DOWNTO 0);
- I0: IN STD\_LOGIC\_VECTOR(2 DOWNTO 0);
- S: IN STD\_LOGIC\_VECTOR(1 DOWNTO 0);
- O: OUT STD\_LOGIC\_VECTOR(2 DOWNTO 0) );

END Mux;

ARCHITECTURE MuxArch OF Mux IS

**BEGIN** 

O <= I0 WHEN S="00" ELSE I1 WHEN S="01" ELSE I2 WHEN S="10" ELSE I3 WHEN S="11" ELSE "ZZZ";

END MuxArch;

#### MULTIPLEXER (n BIT $4 \times 1$ )<sub>USING BUS</sub>

ENTITY Mux IS

#### **Generic** (n: integer := 3);

PORT( I3: IN STD\_LOGIC\_VECTOR (n-1 DOWNTO 0);

- I2: IN STD\_LOGIC\_VECTOR (**n-1** DOWNTO 0);
- I1: IN STD\_LOGIC\_VECTOR (**n-1** DOWNTO 0);
- I0: IN STD\_LOGIC\_VECTOR (**n-1** DOWNTO 0);
- S: IN STD\_LOGIC\_VECTOR (1 DOWNTO 0);
- O: OUT STD\_LOGIC\_VECTOR (n-1 DOWNTO 0) );

END Mux;

ARCHITECTURE MuxArch OF Mux IS BEGIN

> O <= I0 WHEN S="00" ELSE I1 WHEN S="01" ELSE I2 WHEN S="10" ELSE I3 WHEN S="11" ELSE "ZZZ";

END MuxArch;

#### HANDS-ON3: MULTIPLEXER (n BIT 2×1)

Default value of n is 8 bits ENTITY Mux2 IS Generic (n: integer := 8);

PORT(I0,I1: IN STD\_LOGIC\_VECTOR(n-1 DOWNTO 0);
 S: IN STD\_LOGIC ;
 y: OUT STD\_LOGIC\_VECTOR(n-1 DOWNTO 0));
END Mux;

#### ARCHITECTURE MuxArch OF Mux2 IS BEGIN

y <= I1 WHEN S ELSE I0; END MuxArch;

#### Thanks